## INSTRUCTIONS FOR INSTALLATION AND USE OF THE PARKLIO CONNECT APPLICATION FOR OPENING THE ENTRANCE RAMP IN KOPILICA

1. You need to download the free Parklio Connect application and install it on your smartphone

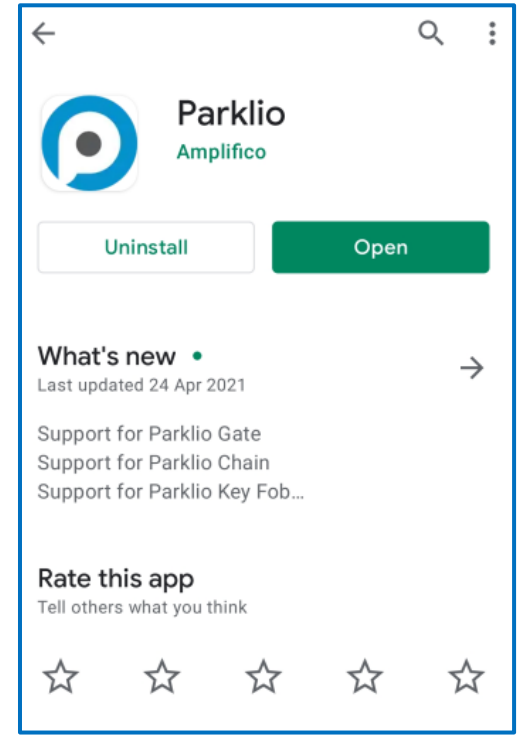

2. After installing the application, open it and create a new account. For e-mail, use the official e-mail of the Department. In the next step, you need to confirm the e-mail specified in the application on the same e-mail, and you will also receive a digital key on it. Enter a password that suits you and confirm it.

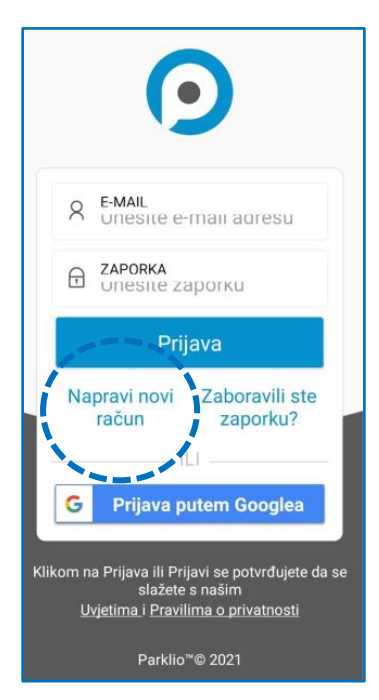

3. After creating an account, access your email via mobile phone and confirm the email address you received from the Parklio application

4. After logging in again in the middle menu (shared keys) you should have the option "Ulaz Kopilica"/ "Entrace Kopilica".

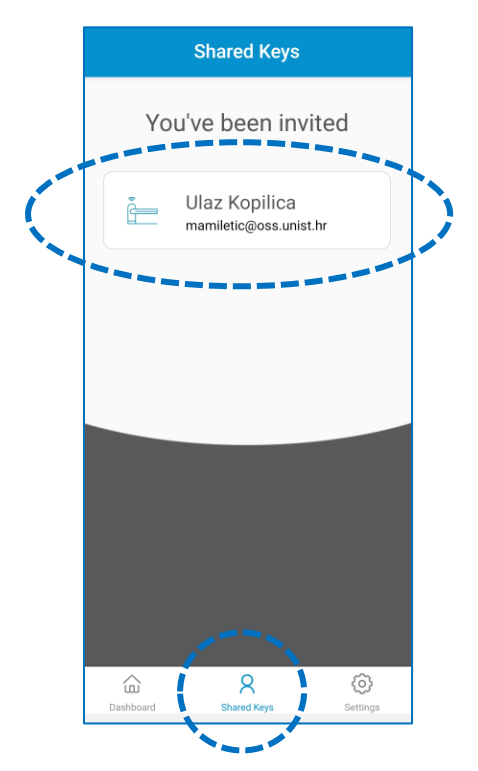

5. Clicking on Kopilica Entrance opens a screen with a blue dot through which you raise the entrance barrier. In order to be able to use the digital key, you must have Bluetooth connectivity turned on.

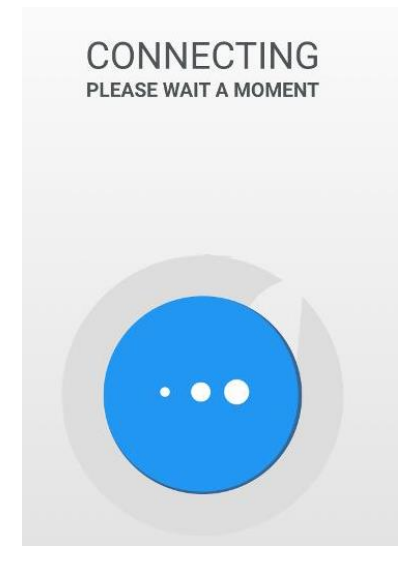

6. At the exit, you only need to approach the external ramp, which opens by itself.